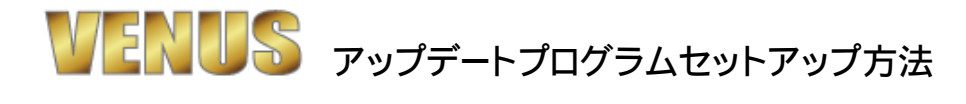

◎VENUS4のアップデートプログラムのセットアップ方法です。

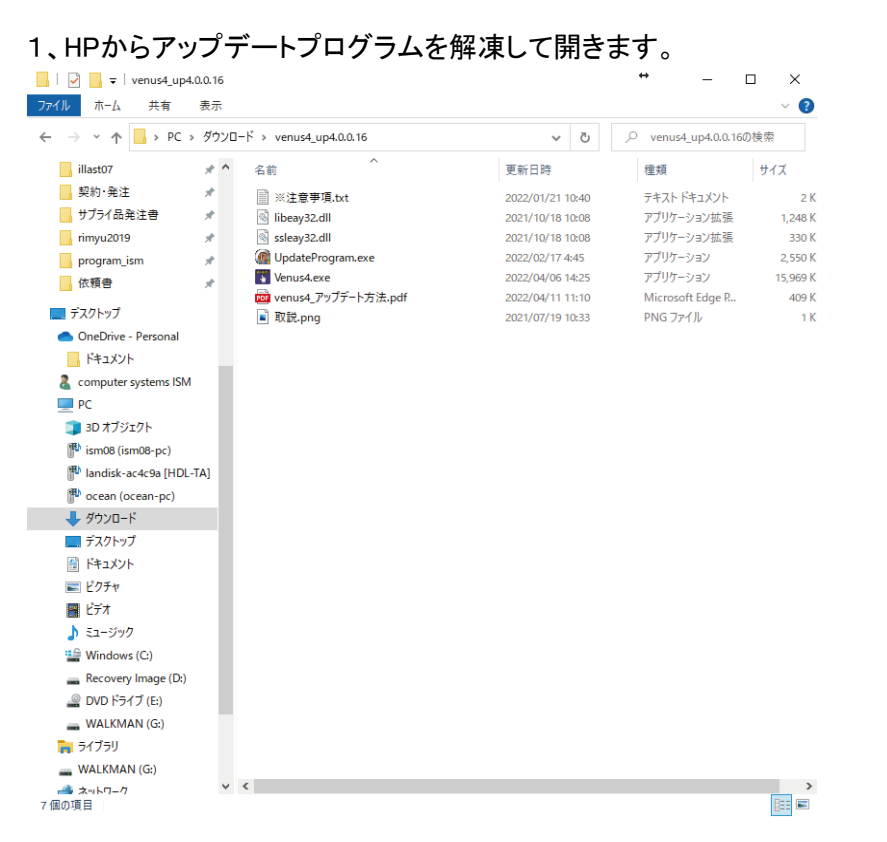

## 2、エクスプローラーを開き、Cドライブの直下にあるvenus3のフォルダーを開きます。 ■■ +Eでエクスプローラーが開きます。

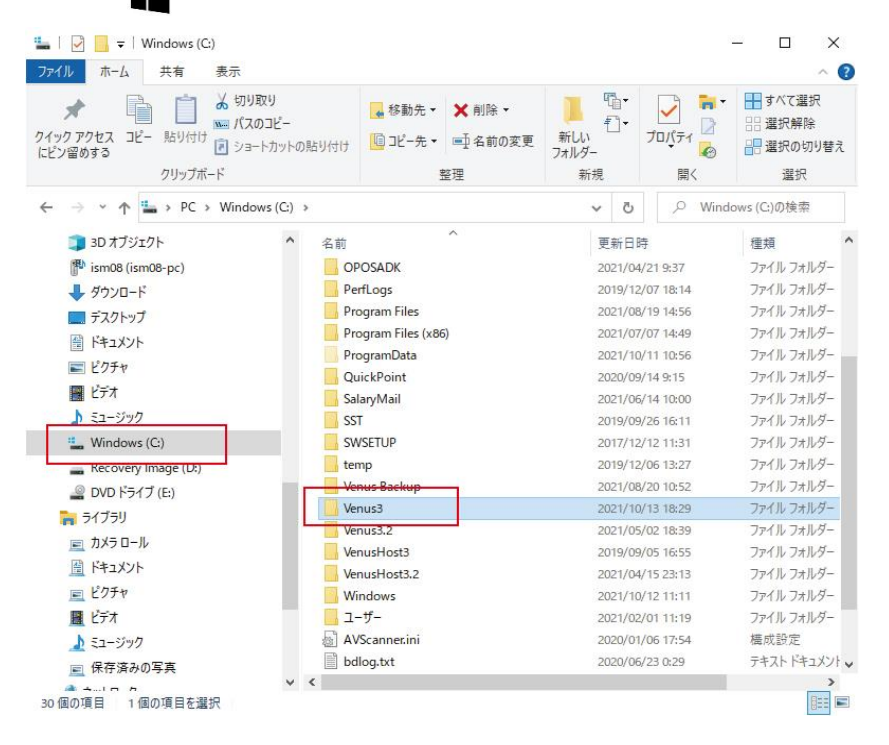

3、ダウンロードし解凍したファイルから、UpdateProgram.exeとVenus4.exeとlibeay32.dll、ssleay32.c の4つをCドライブ直下のenus3のフォルダーにドラッグ、もしくはコピペします。 ※Venus3.0.17.300以降のヴァージョンの場合は、UpdateProgram.exeとVenus4.exeのみの移行で アップデートできます。

| 🕑 📕 🖛   Venus3<br>Drイル ホーム 共有           | 表示    |                    |                  | • - □       | ×<br>~ 0            | <ul> <li>■ 「 」 マ   venus4_up4.</li> <li>ファイル ホーム 共有</li> </ul> | .0.0.16<br>表示 |                        |                  | • -                   | - ×      |
|-----------------------------------------|-------|--------------------|------------------|-------------|---------------------|----------------------------------------------------------------|---------------|------------------------|------------------|-----------------------|----------|
| ← → * ↑ 🔒 > PC >                        | Windo | ows (C:) > Venus3  | v 0 P            | Venus3の検索   |                     | ← → * ↑ □ > PC >                                               | ダウンロ・         | -F > venus4_up4.0.0.16 | ~ 0              | ,0 venus4_up4.0.0.160 | 刀狭束      |
| III 契約·発注                               | 10    | 名初                 | 更新日時             | 權明          | サイズ                 | illast07                                                       | * ^           | 名前                     | 更新日時             | 種類                    | サイズ      |
| サプライ品発注書                                | 10    | Firebird_Installer | 2022/01/04 13:47 | ファイル フォルダー  |                     | 契約:発注                                                          | 1             | III witestiger         | 2022/01/21 10:40 | テキスト ドキュメント           | 2.K      |
| rimyu2019                               | 1     | Johmon             | 2021/12/07 10:04 | ファイル フォルダー  |                     | サプライ品発注書                                                       | 1             | libeay32.dll           | 2021/10/18 10:08 | アプリケーション拡張            | 1,248 K  |
| program_ism                             | 1     | CashOutMemo.txt    | 2022/04/08 10:27 | テキスト ドキュメント |                     | nmyu2019                                                       | 1             | ssleay32.dll           | 2021/10/18 10:08 | アプリケーション拡張            | 330 K    |
| 依頼音                                     | *     | FTD2XX.dll         | 2017/09/19 16:46 | アプリケーション拡張  | 2                   | program_ism                                                    | 1             | UpdateProgram.exe      | 2022/02/17 4:45  | アプリケーション              | 2,550 K  |
|                                         |       | GDS32.DLL          | 2013/03/19 10:58 | アプリケーション拡張  | 3                   | 低粮會                                                            | 1             | Venus4.exe             | 2022/04/06 14:25 | アプリケーション              | 15,969 K |
| TA9197                                  |       | POSCRW.dll         | 2010/10/04 16:25 | アプリケーション拡張  | 1                   | -                                                              | 1             | wenus4_アップテート方法.pdf    | 2022/04/11 11:10 | Microsoft Edge R      | 409 K    |
| <ul> <li>OneOrive - Personal</li> </ul> |       | unins000.dat       | 2022/01/04 13:47 | DATファイル     |                     | 7,2757                                                         |               | ■ 取記.png               | 2021/07/19 10:33 | PNG ファイル              | 3 K      |
| F#1X7F                                  |       | unins000.exe       | 2022/01/04 13:47 | アプリケーション    | 2,4                 | <ul> <li>OneDrive - Personal</li> </ul>                        |               |                        |                  |                       |          |
| Computer systems ISM                    |       | Venus3.exe         | 2019/06/06 23:12 | アプリケージョン    | $T_f^{\mathcal{A}}$ | ドキュメント                                                         |               |                        |                  |                       |          |
| PC                                      | 11    |                    |                  |             |                     | Computer systems ISM                                           |               |                        |                  |                       |          |
| 3Dオブジェクト                                | - 11  |                    |                  |             |                     | PC                                                             | /             |                        |                  |                       |          |
| 🊏 ism08 (ism08-pc)                      | - 11  |                    |                  |             |                     | 3Dオブジェクト                                                       |               |                        |                  |                       |          |
| Iandisk-ac4c9a [HDL-                    | TA]   |                    | -                |             |                     | pism08 (isunce-pc)                                             |               |                        |                  |                       |          |
| P ocean (ocean-pc)                      |       |                    |                  |             |                     | andisk-ac4c9a [HDL-                                            | TA]           |                        |                  |                       |          |
| 4 ダウンロード                                | - 11  |                    |                  |             |                     | p ocean (ocean-pc)                                             |               |                        |                  |                       |          |
| = デスクトップ                                | - 11  |                    |                  |             |                     |                                                                |               |                        |                  |                       |          |
|                                         | - 11  |                    | コピ               | ペ (ドラッグ)    |                     | デスクトップ                                                         | _             |                        |                  |                       |          |
| 1000000000000000000000000000000000000   | - 11  |                    |                  |             |                     | 日 ドキュメント                                                       |               |                        |                  |                       |          |
| E                                       | - 11  |                    |                  |             |                     | F 1277                                                         |               |                        |                  |                       |          |
| h ========                              | - 11  |                    |                  |             |                     |                                                                |               |                        |                  |                       |          |
| Windows (C)                             | -1    |                    |                  |             |                     | h =========                                                    |               |                        |                  |                       |          |
| Because (co)                            | -     |                    |                  |             |                     | 1 St Mandaux (C)                                               |               |                        |                  |                       |          |
| Recovery image (b)                      | - 11  |                    |                  |             |                     | windows (C)                                                    |               |                        |                  |                       |          |
| - UVD (-51 ) (E)                        | - 11  |                    |                  |             |                     | Recovery Image (Lt)                                            |               |                        |                  |                       |          |
| WALKMAN (G:)                            | - 11  |                    |                  |             |                     | DVD F917 (E)                                                   |               |                        |                  |                       |          |
|                                         |       |                    |                  |             |                     | WALKMAN (G:)                                                   |               |                        |                  |                       |          |
| WALKMAN (G:)                            |       |                    |                  |             |                     | 7759                                                           |               |                        |                  |                       |          |
| 🍻 ネットワーク                                |       |                    |                  |             |                     | WALKMAN (G:)                                                   |               |                        |                  |                       |          |
| 「日 コットロール パネル<br>(個の項目                  | *     | <                  |                  |             |                     |                                                                | *             | <                      |                  |                       |          |

4、移行したVENUS4.exeを右クリックしてショートカットを作成し、デスクトップに移動してください。 詳細は、ホームページのサポートページ(その他)にあります。 HPのサポートページ(http://venus.best/index.php/support/sp\_29)

以上で、アップデート完了です。

※アップデート後は、「システム制御項目設定」→「端末固有の設定」画面の 「更新プログラムダウンロード」ボタンからアップデート出来ます。 (インターネット接続が必要です。) ※VENUS4の起動時に次の画面が開く場合があります。

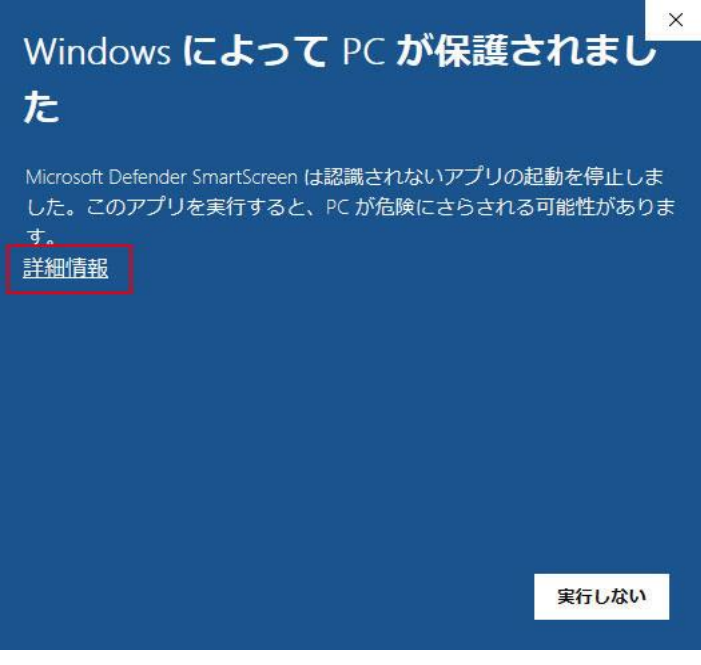

詳細情報をクリックしてください。

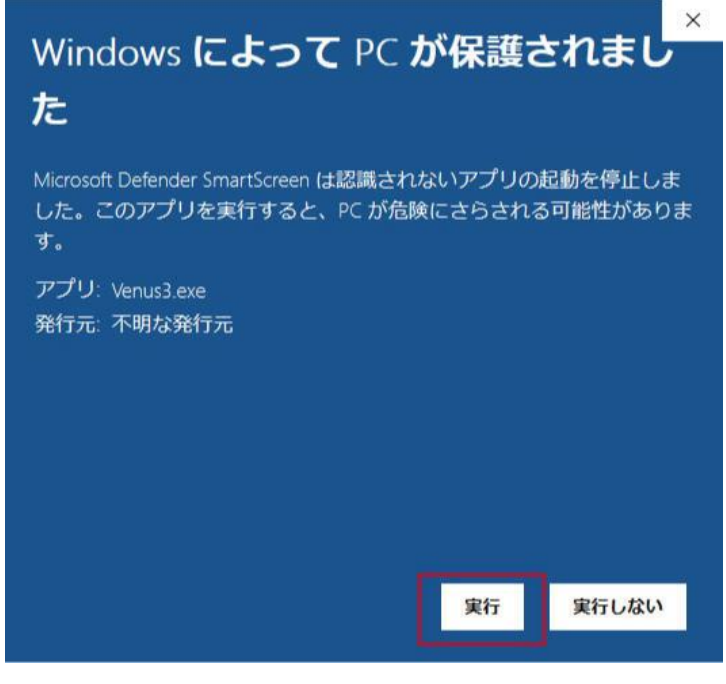

「実行」ボタンを押すと起動します。